# <u>Etape 1</u> : tracer un triangle et son cercle circonscrit

Par « affichage » , décocher « Axes »

.....

Par « Options » , choisir le style de point repéré par ×

| Cliquer sur pour créer trois points A ; B ; C puis sur , sélectionner « segment entre deux points » pour tracer les trois côtés du triangle ABC . |
|----------------------------------------------------------------------------------------------------|
| Cliquer sur 💽 , sélectionner « cercle passant par 3 points » puis cliquer successivement sur A ;<br>B ; C .                                       |
| <u>Etape 2</u> : repérer le centre du cercle circonscrit et sa position particulière dans le cas du triangle rectangle                            |
| Cliquer sur ), sélectionner « milieu ou centre » et , en cliquant sur le cercle , le centre apparaît                                              |
| , nommé D 👝 clic droit pour le renommer : O                                                                                                    |
| De même, créer puis nommer I le milieu de [BC].                                                                                                   |
| Cliquer sur B puis décrire l'angle BAC en cliquant successivement sur B puis A puis C.                                                            |
| (au cas où l'angle mesuré est rentrant , clic droit> propriété> basique et décocher                                                               |
| « autoriser les angles rentrants » )                                                                                                    |

Pour choisir le nombre de décimales , cliquer sur « Options » —> nombre de décimales et cocher 1 .

| En faisant varier les positions des sommets du triangle | , on peut obtenir $\overrightarrow{BAC} = 90^\circ$ : que constate |
|---------------------------------------------------------|--------------------------------------------------------------------|
| t'on alors pour les points O et I ?                     |                                                                    |

| Conjecture : le | du cercle circonscrit à u | n triangle | est le |
|-----------------|---------------------------|------------|--------|
| de son          |                           |            |        |

| <u>Etape 3</u> : valeur du rayon                                                                 |
|--------------------------------------------------------------------------------------------------|
| Cliquer sur et sélectionner « distance ou longueur »                                             |
| Faire mesurer AO ( on clique sur A puis sur O ) et comparer avec BC (déjà mesuré dans le menu de |
| gauche )                                                                                         |
| Remarque ?                                                                                       |

La longueur AO représente la ..... issue de A dans le triangle ABC et [BC] est son

| Conjecture : dans un triangle rectangle , la | relative à l' |
|----------------------------------------------|---------------|
| mesure la de l'                              |               |

## TG1 : Recherche du cercle circonscrit à un triangle rectangle à l'aide de « GéoGébra »

#### <u>Etape 1</u> : tracer un triangle et son cercle circonscrit

Par « affichage » , décocher « Axes »

 $\mathsf{Par} \mathrel{\ll} \mathsf{Options} \mathrel{\gg}$  , choisir le style de point repéré par  $\mathsf{x}$ 

| Cliquer sur pour créer trois points A ; B ; C       | puis sur 🗾 , | , sélectionner | « segment ent | tre deux |
|-----------------------------------------------------|--------------|----------------|---------------|----------|
| points » pour tracer les trois côtés du triangle AB | С.           |                |               |          |

Cliquer sur , sélectionner « cercle passant par 3 points » puis cliquer successivement sur A ; B ; C .

# <u>Etape 2</u> : repérer le centre du cercle circonscrit et sa position particulière dans le cas du triangle rectangle

Cliquer sur , sélectionner « milieu ou centre » et , en cliquant sur le cercle , le centre apparaît , nommé D clic droit pour le renommer : O

De même , créer puis nommer I le milieu de [BC].

| Cliquer sur 🖾 puis décrire l'angle B&C en cliquant successivement sur B puis A puis C. |
|----------------------------------------------------------------------------------------|
| (au cas où l'angle mesuré est rentrant , clic droit propriété basique et décocher      |
| « autoriser les angles rentrants » )                                                   |

Pour choisir le nombre de décimales , cliquer sur « Options » —> nombre de décimales et cocher 1 .

En faisant varier les positions des sommets du triangle , on peut obtenir BAC= 90° : que constate t'on alors pour les points O et I ? .....

| Conjecture : le | du cercle circonscrit à un triangle | est le |
|-----------------|-------------------------------------|--------|
| de son          |                                     |        |

## Etape 3 : valeur du rayon

| Cliquer sur et sélectionner « distance ou longueur »                                             |
|--------------------------------------------------------------------------------------------------|
| Faire mesurer AO ( on clique sur A puis sur O ) et comparer avec BC (déjà mesuré dans le menu de |
| gauche)                                                                                          |
| Remargue ?                                                                                       |

La longueur AO représente la ..... issue de A dans le triangle ABC et [BC] est son

| Conjecture : dans un triangle rectangle , | , la relative à l' |
|-------------------------------------------|--------------------|
| mesure la de l'                           |                    |